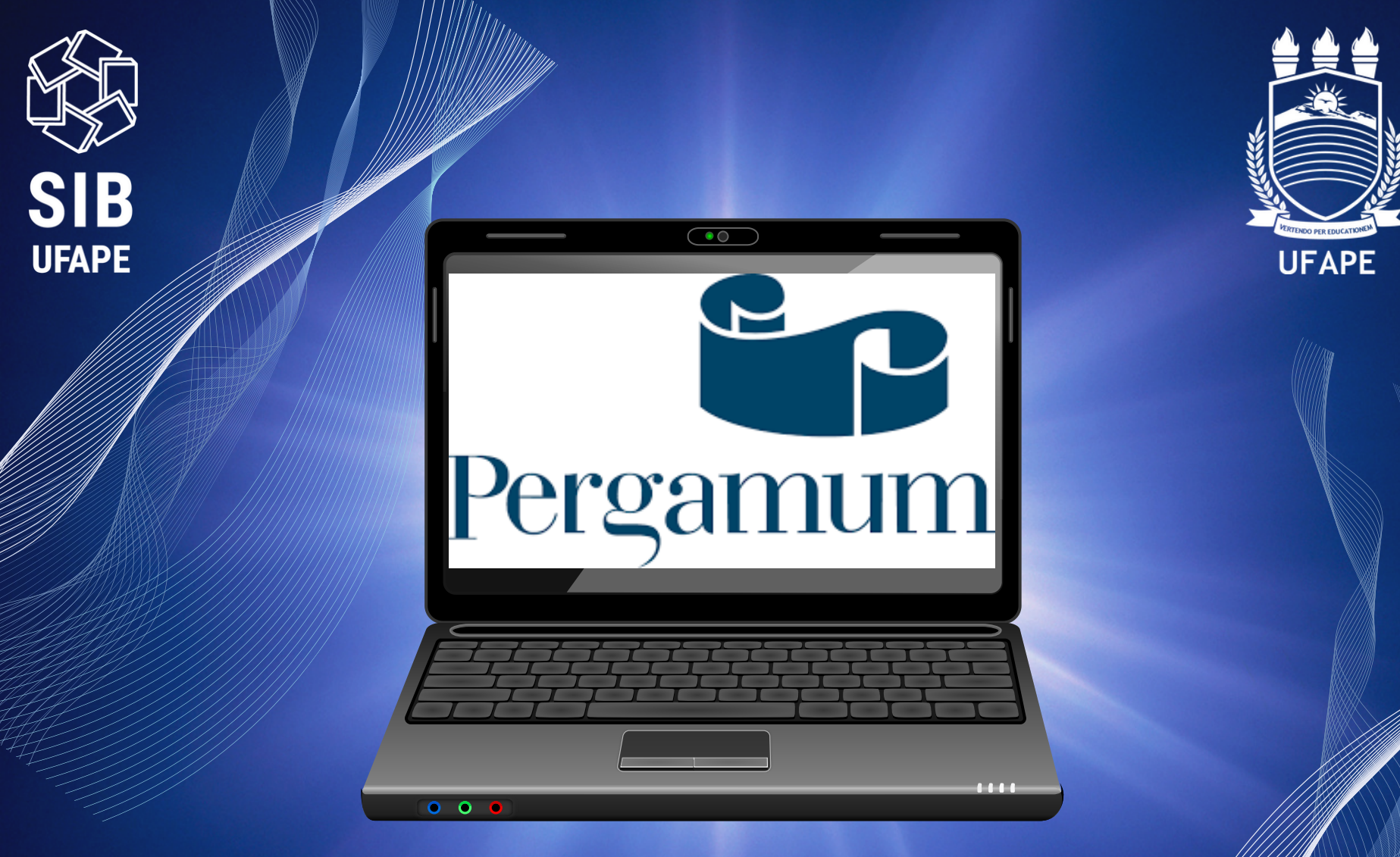

# Você sabe utilizar o Meu Pergamum?

Tudo que os usuários precisam aprender para utilizar o Meu Pergamuna

# O que é o Meu Pergamum?

É uma ferramenta do Sistema de Gerenciamento da Biblioteca, onde o usuário do SIB-UFAPE, através de login (CPF) e senha (4 dígitos cadastrada na biblioteca) pode realizar de maneira on-line: renovação dos itens emprestados, acompanhar as reservas, histórico de livros emprestados, débitos, suspensão (afastamento), áreas de interesse e outros serviços.

Acesse o Meu Pergamum

http://ww2.bc.ufrpe.br/pergamum/biblioteca\_s/php/login\_usu.php?flag=index.php

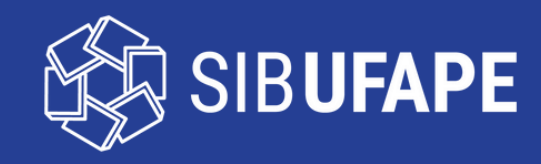

#### Acesso ao Pergamum

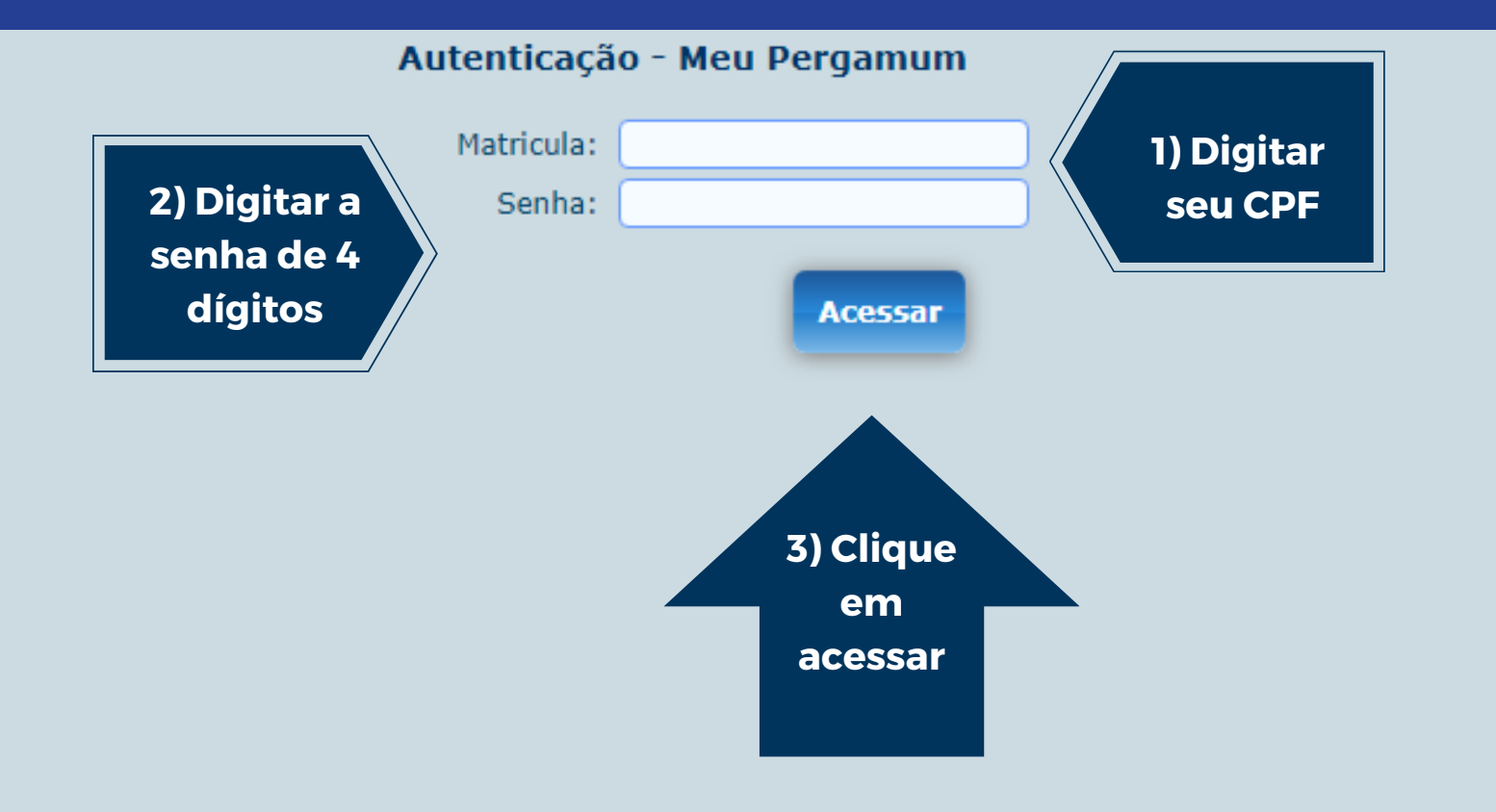

Caso tenha esquecido a senha, entre em contato com o setor de atendimento ao usuário através do e-mail: bc.atendimento@ufape.edu.br

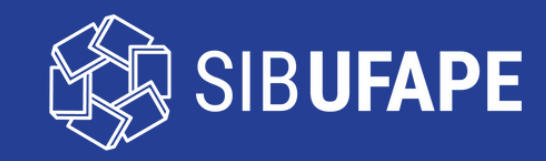

## Títulos Pendentes

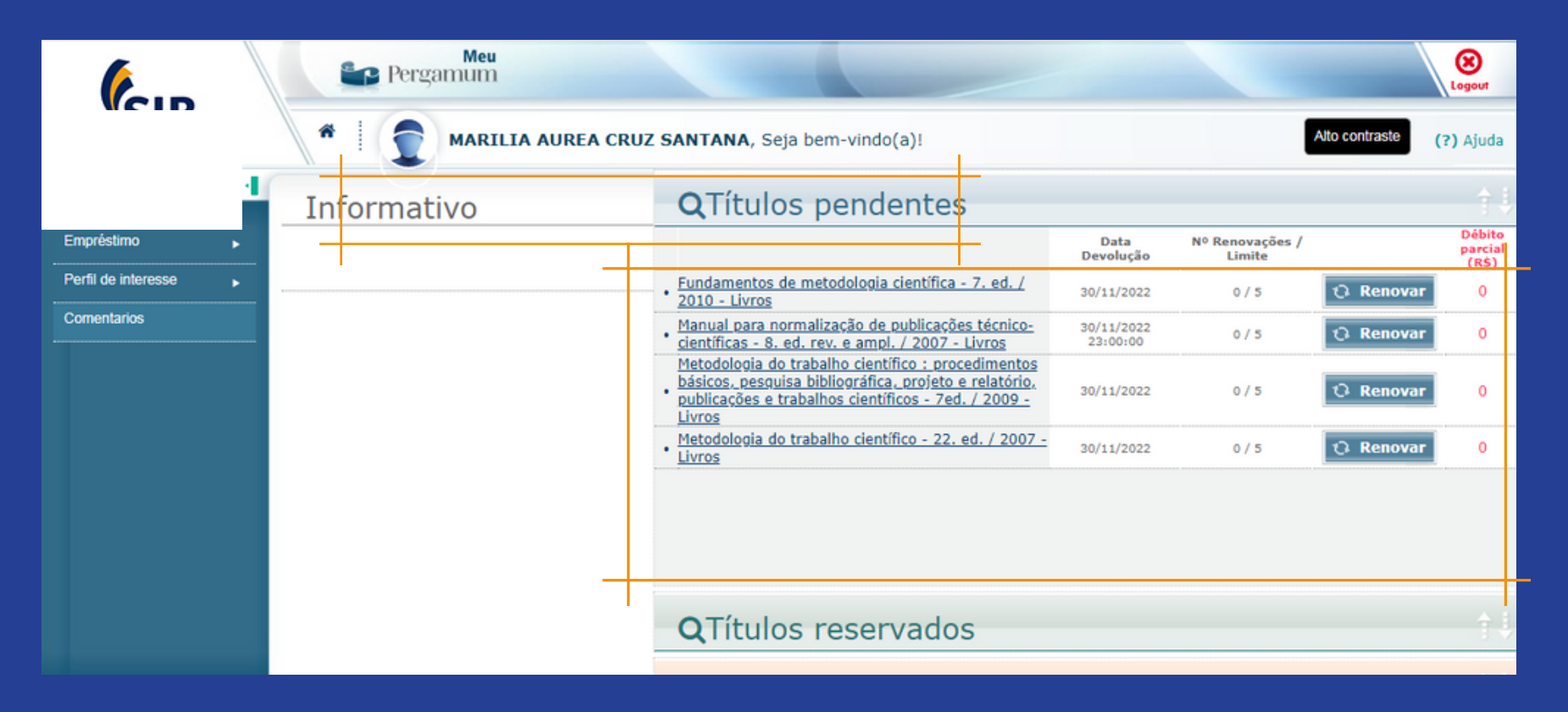

**Títulos Pendentes** - São os livros emprestados nome do usuário. Contém os títulos, as datas de devolução, número de renovações / limites, renovação online e o débito parcial (multa que é lançada diariamente).

Ao acessar o Meu Pergamum, aparecerá a identificação do usuário.

**Observação**: O débito total só é gerado quando o usuário devolve o livro que está atrasado. Após a devolução do livro, a débito deve ser pago através de GRU.

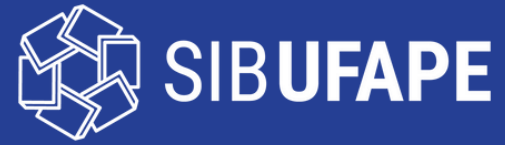

#### Títulos Reservados

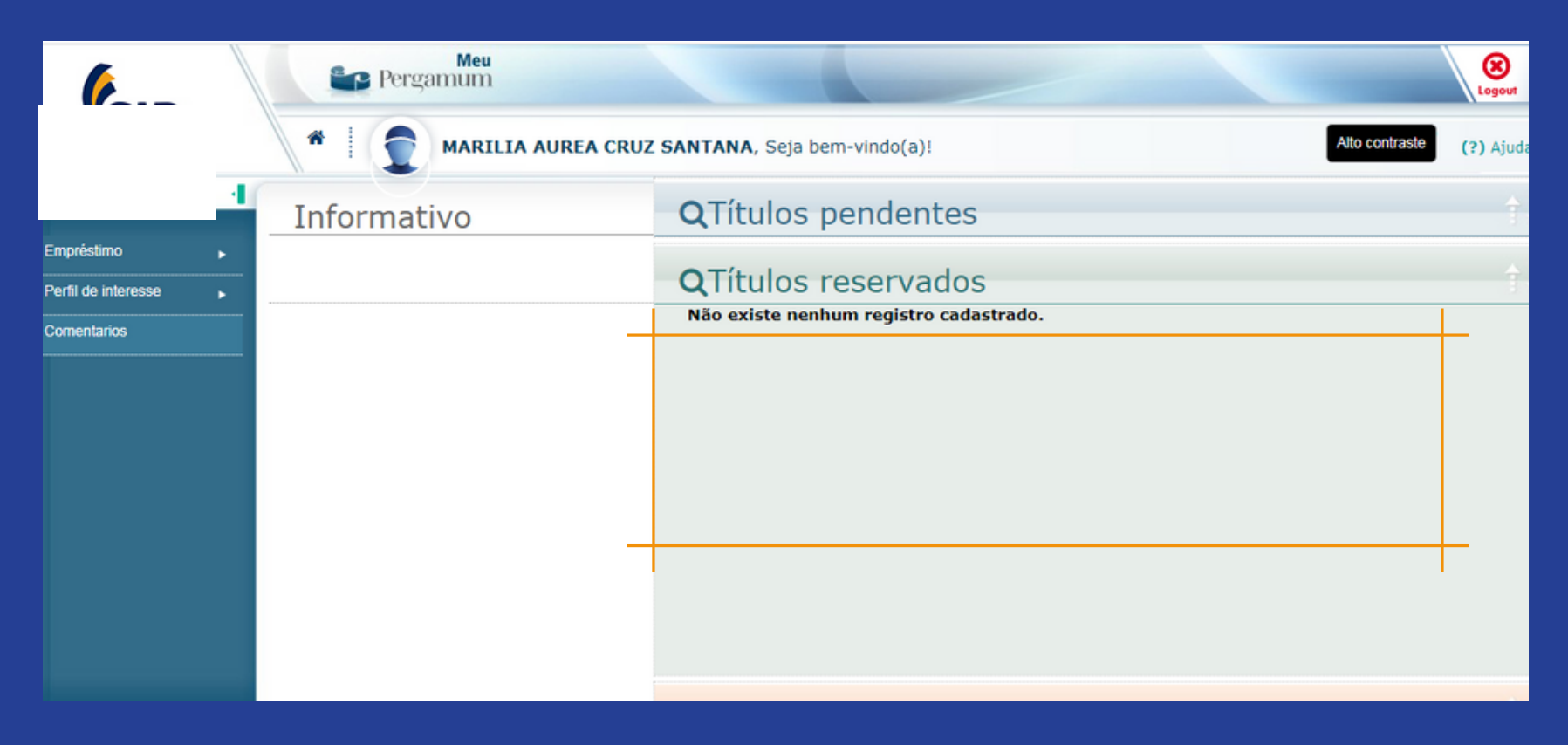

**Títulos reservados:** Neste campo aparecerá os títulos que o usuário reservou. Também visualizará a situação do exemplar, como: aguardando, liberado, excluído pelo operador e excluído pelo sistema. Se você não tiver interesse no livro, clique em cancelar.

**Observação:** Sempre que fizer reserva de algum livro, fique atento ao prazo. O usuário receberá um e-mail informando a disponibilidade do título e o prazo. Se passar da data, o sistema exclui seu nome da lista de reserva e repassa para o próximo usuário automaticamente.

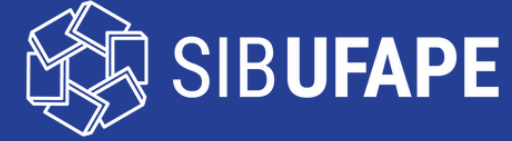

#### Serviços - Menu

| (cur                | 6                 | Meu<br>Pergamum                                |                                                                                                    | Logout            |  |  |  |
|---------------------|-------------------|------------------------------------------------|----------------------------------------------------------------------------------------------------|-------------------|--|--|--|
|                     | *                 | MARILIA AUREA CRUZ SANTANA, Seja bem-vindo(a)! |                                                                                                    |                   |  |  |  |
|                     | Renov             | vacão                                          |                                                                                                    |                   |  |  |  |
|                     | Desser            | ar                                             | Descrição                                                                                                    | Devolver até      |  |  |  |
| Perfil de interesse | Débito            |                                                | Fundamentos de metodologia científica - 7. ed. / 2010 - (Livros)                                                                                                    | 30/11/2022        |  |  |  |
| Comentarios         | Histórico Usuário |                                                | Manual para normalização de publicações técnico-científicas - 8. ed. rev. e ampl. / 2007 - (Livros)                                                                               |                   |  |  |  |
|                     | Afastamento       |                                                | Metodologia do trabalho científico : procedimentos básicos, pesquisa bibliográfica, projeto e<br>relatório, publicações e trabalhos científicos - 7ed. / 2009 - ( <i>Livros</i> ) | 30/11/2022        |  |  |  |
|                     | <b>—</b> O 11     | 0668                                           | Metodologia do trabalho científico - 22. ed. / 2007 - (Livros)                                                                                                    | 30/11/2022        |  |  |  |
|                     | Gravar            |                                                |                                                                                                    |                   |  |  |  |
|                     | Histór            | rico                                           | Data inicial: 🤲 dd/mm/aaaa Data final: 💾 dd/m                                                                                                    | nm/aaaa 🔹 Mostrar |  |  |  |
|                     | Selecione a da    | ta inicial e final para cons                   | ultar o histórico.                                                                                                    |                   |  |  |  |
|                     |                   |                                                |                                                                                                    |                   |  |  |  |
| Pergamum            |                   |                                                |                                                                                                    |                   |  |  |  |

**Serviços:** O menu traz a carta de serviços do gerenciador de acervo Pergamum, que são: Empréstimo, Perfil de interesse e Comentários.

**Empréstimo:** Clicando em empréstimo, o usuário encontrará as opções: Renovação, Reserva, Débito, Histórico Usuário e Afastamento.

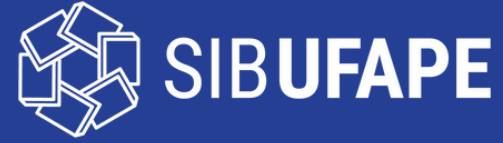

## Renovação

| (cup                                            |                                                      | -        | Pergamum |                                                                                                    | Logout                   |  |  |  |  |  |  |
|-------------------------------------------------|------------------------------------------------------|----------|----------|----------------------------------------------------------------------------------------------------|--------------------------|--|--|--|--|--|--|
| ) SIB<br>Sutema Tetegrado<br>de Bibliotecasiume | 1                                                    | ñ        |          | A AUREA CRUZ SANTANA, Seja bem-vindo(a)!                                                                                                    | Alto contraste (?) Ajuda |  |  |  |  |  |  |
| Si                                              | Renovação                                            |          |          |                                                                                                    |                          |  |  |  |  |  |  |
|                                                 |                                                      | Exemplar |          | Descrição                                                                                                    | Devolver até             |  |  |  |  |  |  |
|                                                 | -                                                    |          | 234134   | Fundamentos de metodologia científica - 7. ed. / 2010 - (Livros)                                                                                                    | 30/11/2022               |  |  |  |  |  |  |
| Comentarios                                     | -                                                    |          | 146500   | Manual para normalização de publicações técnico-científicas - 8. ed. rev. e ampl. / 2007 - (Livros)                                                                   | 30/11/2022 23:00:00      |  |  |  |  |  |  |
|                                                 | -                                                    | 238676   |          | Metodologia do trabalho científico : procedimentos básicos, pesquisa bibliográfica, projeto e relatório, publicações e trabalhos científicos - 7ed. / 2009 - (Livros) | 30/11/2022               |  |  |  |  |  |  |
|                                                 | -                                                    |          | 110668   | Metodologia do trabalho científico - 22. ed. / 2007 - (Livros)                                                                                                    | 30/11/2022               |  |  |  |  |  |  |
|                                                 | E                                                    | Grav     | ar       |                                                                                                    |                          |  |  |  |  |  |  |
|                                                 | Histórico Data inicial: 💾 01/01/2018 Data final: 💾 3 |          |          |                                                                                                    |                          |  |  |  |  |  |  |
|                                                 |                                                      | Exemplar |          | Descrição                                                                                                    | Devolução efetiva        |  |  |  |  |  |  |
|                                                 | -                                                    | 163328   |          | Introdução à administração <i>(Livros)</i>                                                                                                    | 20/05/2019               |  |  |  |  |  |  |
|                                                 | -                                                    | 243      | 237      | Administração: teoria e práitica no contexto brasileiro (Livros)                                                                                                    | 22/04/2019               |  |  |  |  |  |  |
|                                                 | -                                                    | - 279739 |          | 19 lições de pedologia (Livros)                                                                                                    | 22/03/2019               |  |  |  |  |  |  |
|                                                 | -                                                    | - 133109 |          | Manual de horticultura ecológica: auto-suficiência em pequenos espaços (Livros)                                                                                       | 22/03/2019               |  |  |  |  |  |  |
|                                                 | -                                                    | 276      | 982      | Redes e comunidades: ensino-e-aprendizagem pela internet (Livros)                                                                                                    | 17/12/2018               |  |  |  |  |  |  |
|                                                 | -                                                    | - 281394 |          | Educação a distância: sistemas de aprendizagem on-line (Livros)                                                                                                    | 11/01/2019               |  |  |  |  |  |  |

**Renovação:** Apresenta o número do exemplar, título e a data de devolução. Você seleciona o exemplar marcando ao lado e clica em gravar.

**Histórico**: É a listagem de todos os livros retirados por empréstimo. Mostra os livros emprestados que ainda não foram devolvidos, os livros pendentes (que estão em atraso) e os livros que já foram devolvidos. Você pode pesquisar por período colocando a data inicial e a data final.

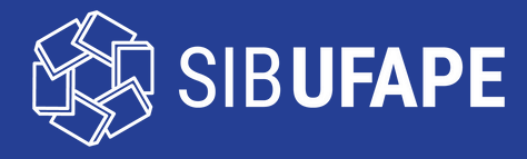

#### Renovação

| (cup                | Per:                      | Meu<br>gamum                                   | Cogour                   |                    |  |  |  |  |  |  |
|---------------------|---------------------------|------------------------------------------------|--------------------------|--------------------|--|--|--|--|--|--|
| )SIB                | *   5                     | MARILIA AUREA CRUZ SANTANA, Seja bem-vindo(a)! | Alto contraste (?) Ajuda |                    |  |  |  |  |  |  |
| -                   | Renova                    | ăo                                             |                          |                    |  |  |  |  |  |  |
|                     | Matricula:                | 2997470                                        |                          |                    |  |  |  |  |  |  |
| Perfil de interesse | Usuário:                  | IARILIA AUREA CRUZ SANTANA                     |                          |                    |  |  |  |  |  |  |
| Comentarios         | Email:                    | nariliaurea.santana@gmail.com                  |                          |                    |  |  |  |  |  |  |
|                     | Data: 01/09/2022 14:24:13 |                                                |                          |                    |  |  |  |  |  |  |
|                     | Tit                       | ulo(s) renovado(s):                            |                          |                    |  |  |  |  |  |  |
|                     | Código                    |                                                | Data de devolução        | Chave de segurança |  |  |  |  |  |  |
|                     | 234134                    | Fundamentos de metodologia científica          | 03/10/2022 00:00:00      | 2341342725810318   |  |  |  |  |  |  |
|                     |                           |                                                |                          |                    |  |  |  |  |  |  |
|                     |                           | 🍢 Recibo por email 🔷 Voltar                    |                          |                    |  |  |  |  |  |  |
|                     |                           |                                                |                          |                    |  |  |  |  |  |  |
|                     |                           |                                                |                          |                    |  |  |  |  |  |  |
|                     |                           |                                                |                          |                    |  |  |  |  |  |  |
|                     |                           |                                                |                          |                    |  |  |  |  |  |  |

**Renovação:** Após renovar o título, aparece matrícula (CPF), nome completo, e-mail cadastrado e a data e horário que o usuário fez a renovação, como também a informação que o título foi renovado, o número do exemplar, o nome do título e a nova data de devolução.

**Observação:** Renove sempre um dia antes, pois se houver lista de reserva do título poderá devolver na data prevista sem penalidade.

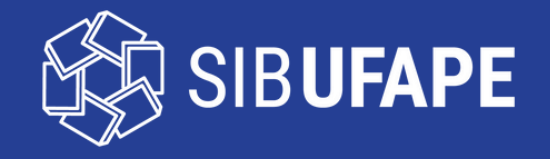

#### Reserva

| 6                        |             | Perga                 | Meu<br>mum                            |                           |                                      | Logout                            |  |  |  |  |  |  |
|--------------------------|-------------|-----------------------|---------------------------------------|---------------------------|--------------------------------------|-----------------------------------|--|--|--|--|--|--|
|                          |             | *                     | MARILIA AUREA CRUZ SA                 | NTANA, Seja bem-vindo(a)! |                                      | Atto contraste (?) Ajuda          |  |  |  |  |  |  |
| <u>Empréstimo</u>        | Renova      | Reserva               | jistro cadastrado.                    |                           |                                      |                                   |  |  |  |  |  |  |
| Perfil de interesse      | Reserva     | Reserva               |                                       |                           |                                      |                                   |  |  |  |  |  |  |
| Comentarios              | Débito      | þ                     |                                       | Data inicial: 🛄 01/       | /12/2017 Data final: 📩 30/0          | 8/2022 * Mostrar                  |  |  |  |  |  |  |
|                          | Histórico   | o Usuário             | Descrição                             | Situação                  |                                      |                                   |  |  |  |  |  |  |
|                          | Afastam     | nento                 | Padrões sociolinguísticos.            | Excluido pelo sistema     |                                      |                                   |  |  |  |  |  |  |
|                          |             | - 35670               | Melhoramento genético a               | Atendido                  |                                      |                                   |  |  |  |  |  |  |
|                          |             | Número de chama       | la: 636.082 P436m 5. ed. (B-UAG)      | Ac.35670                  |                                      |                                   |  |  |  |  |  |  |
|                          |             | Unidade de Informaç   | ão de origem: Biblioteca Ariano Suass | una - UFAPE               | Data da reserva: 15/10/2018 13:32:03 |                                   |  |  |  |  |  |  |
|                          |             | Material: Atendido    |                                       |                           |                                      |                                   |  |  |  |  |  |  |
|                          |             | Descrição: v.Unico, t | Unico, p.Unico                        |                           |                                      |                                   |  |  |  |  |  |  |
|                          |             | Observação:           |                                       |                           |                                      |                                   |  |  |  |  |  |  |
|                          |             | - 33226               | Doenças de ruminantes e               | equinos.                  |                                      | Atendido                          |  |  |  |  |  |  |
|                          |             | Número de chama       | da: 636.208 960 7 D651 2. ed. (B-0    | JAG) Ac.33226             |                                      |                                   |  |  |  |  |  |  |
| ww2 bc ufrne bc/pergamup | /hiblioteca |                       | recepta pho                           |                           | © 2000 - 2014. Pergame               | um. Todos os direitos reservados. |  |  |  |  |  |  |

**Reserva:** Aparece o(s) título(s) que o usuário fez a reserva.

A reserva deve ser feita através do Consulta ao Acervo (catálogo online da biblioteca).

**Histórico:** Mostra a listagem de livros reservados e a situação (excluído pelo sistema, excluído pelo operador, excluído pelo usuário ou atendido). O usuário pode pesquisar por período (data inicial e data final) e também visualizar os detalhes de cada exemplar.

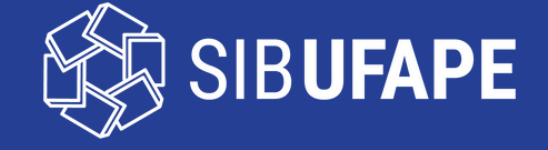

## Débito

| (cup                |               | Pers              | Meu<br>gamum   |                                                         | (Correction of the second second seco |                  |                       |                  |  |  |
|---------------------|---------------|-------------------|----------------|---------------------------------------------------------|----------------------------------------------------------------------------------------------------|------------------|-----------------------|------------------|--|--|
|                     |               | *   🗊             | MARILI         | A AUREA CRUZ SANTAN                                     | IA, Seja bem-vindo(a)!                                                                                                    |                  | Alto con              | traste (?) Ajuda |  |  |
| 5                   | -1            | Débito            |                |                                                         |                                                                                                    |                  |                       |                  |  |  |
| Empréstimo          | Renova        | açao              | débito com a l | Unidade de Informação.                                  |                                                                                                    |                  |                       |                  |  |  |
| Perfil de interesse | Reserv        | a                 |                |                                                         |                                                                                                    |                  |                       |                  |  |  |
| Comentarios         | <u>Débito</u> |                   | de De          | ébito                                                   | Data inicial: 💾 01                                                                                                    | /01/2018 Dat     | a final: 🛗 30/08/2022 | * Mostrar        |  |  |
|                     | História      | co Usuário        |                | Descrição                                               |                                                                                                    | Valor a pagar    | Valor pago            |                  |  |  |
|                     | Afastar       | mento             |                | Fundamentos de metodologi                               | a científica <i>(Livros)</i>                                                                                                    | R\$ 0,00         | R\$ 0,00              |                  |  |  |
|                     |               | Número de cham    | ada: 001.42 I  | M321f 7. ed. (B-UAG) M321f                              |                                                                                                    |                  |                       |                  |  |  |
|                     |               | Tipo de empréstim | o: Normal      |                                                         |                                                                                                    |                  |                       |                  |  |  |
|                     |               | Unidade de Inform | ação de origen | n: Biblioteca Ariano Suassuna - U                       | IFAPE                                                                                                    | 0,00<br>R\$ 0,00 |                       |                  |  |  |
|                     |               | Data de empréstim | 10: 24/08/2022 | 2                                                       |                                                                                                    |                  |                       |                  |  |  |
|                     |               | Data de devolução | prevista: 30/1 | Y1/2022 Valor pago: R\$ 0,00   9/2022 Data do pagamento |                                                                                                    |                  | io da débito:         |                  |  |  |
|                     |               | Data de devolução | efetiva: 01/09 |                                                         |                                                                                                    |                  |                       |                  |  |  |
|                     | - 110668      |                   |                | Metodologia do trabalho científico (Livros)             |                                                                                                    |                  | R\$ 0,00              | R\$ 0,00         |  |  |
|                     |               | <b>1</b> 46500    |                | Manual para normalização d                              | e publicações técnico-científicas (Livro                                                                                                    | os)              | R\$ 0,00              | R\$ 0,00         |  |  |

**Débito:** Caso tenha débito total ativo, ou seja, a ser pago, o sistema mostrará o valor total (**apenas quando devolve o livro é gerado o valor a pagar**).

Histórico de Débito: Mostra a listagem de livros reservados e a situação (excluído pelo sistema, excluído pelo operador, excluído pelo usuário ou atendido. Você pode visualizar os detalhes de cada exemplar. Pode filtrar por período (data inicial e data final).

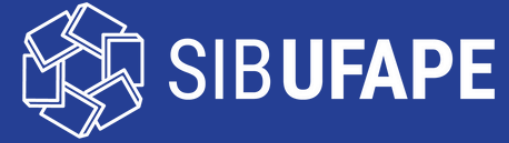

## Histórico Usuário

| <u> </u>            | Pergamum        |                                                                                                    |                                   |  |  |  |  |  |  |
|---------------------|-----------------|----------------------------------------------------------------------------------------------------|-----------------------------------|--|--|--|--|--|--|
|                     | *               | A AUREA CRUZ SANTANA, Seja bem-vindo(a)!                                                                                                    | to contraste (?) Ajuda            |  |  |  |  |  |  |
| s ·                 | Histórico Usua  | irio                                                                                                    |                                   |  |  |  |  |  |  |
| Empréstimo          | Exemplar        | Descrição                                                                                                    | Devolver até                      |  |  |  |  |  |  |
| Perfil de interesse | - 234134        | Fundamentos de metodologia científica - 7. ed. / 2010 - (Livros)                                                                                                    | 30/11/2022                        |  |  |  |  |  |  |
| Comentarios         | <b>—</b> 146500 | Manual para normalização de publicações técnico-científicas - 8. ed. rev. e ampl. / 2007 - (Livros)                                                                      | 30/11/2022 23:00:00<br>30/11/2022 |  |  |  |  |  |  |
|                     | 238676          | Metodologia do trabalho científico : procedimentos básicos, pesquisa bibliográfica, projeto e relatório,<br>publicações e trabalhos científicos - 7ed. / 2009 - (Livros) |                                   |  |  |  |  |  |  |
|                     | <b>—</b> 110668 | Metodologia do trabalho científico - 22. ed. / 2007 - (Livros)                                                                                                    | 30/11/2022                        |  |  |  |  |  |  |
|                     | Histórico       | Data inicial: 102/02/2018 Data final: 130/12/2                                                                                                    | 018 * Mostrar                     |  |  |  |  |  |  |
|                     | Exemplar        | Descrição                                                                                                    | Devolução efetiva                 |  |  |  |  |  |  |
|                     | 276982          | Redes e comunidades: ensino-e-aprendizagem pela internet (Livros)                                                                                                    | 17/12/2018 20:30:40               |  |  |  |  |  |  |
|                     | 281394          | Educação a distância: sistemas de aprendizagem on-line (Livros)                                                                                                    | 11/01/2019 14:32:55               |  |  |  |  |  |  |
|                     | - 185148        | Melhoramento genético aplicado à produção animal (Livros)                                                                                                    | 16/10/2018 18:27:05               |  |  |  |  |  |  |

#### Histórico do usuário: Mostra os títulos atuais que estão com o usuário.

**Histórico**: Mostra o histórico de títulos emprestados e a data de devolução efetiva de cada exemplar. Você pode visualizar os detalhes de cada exemplar. Pode filtrar por período (data inicial e data final).

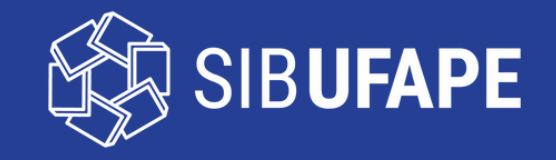

#### Afastamento

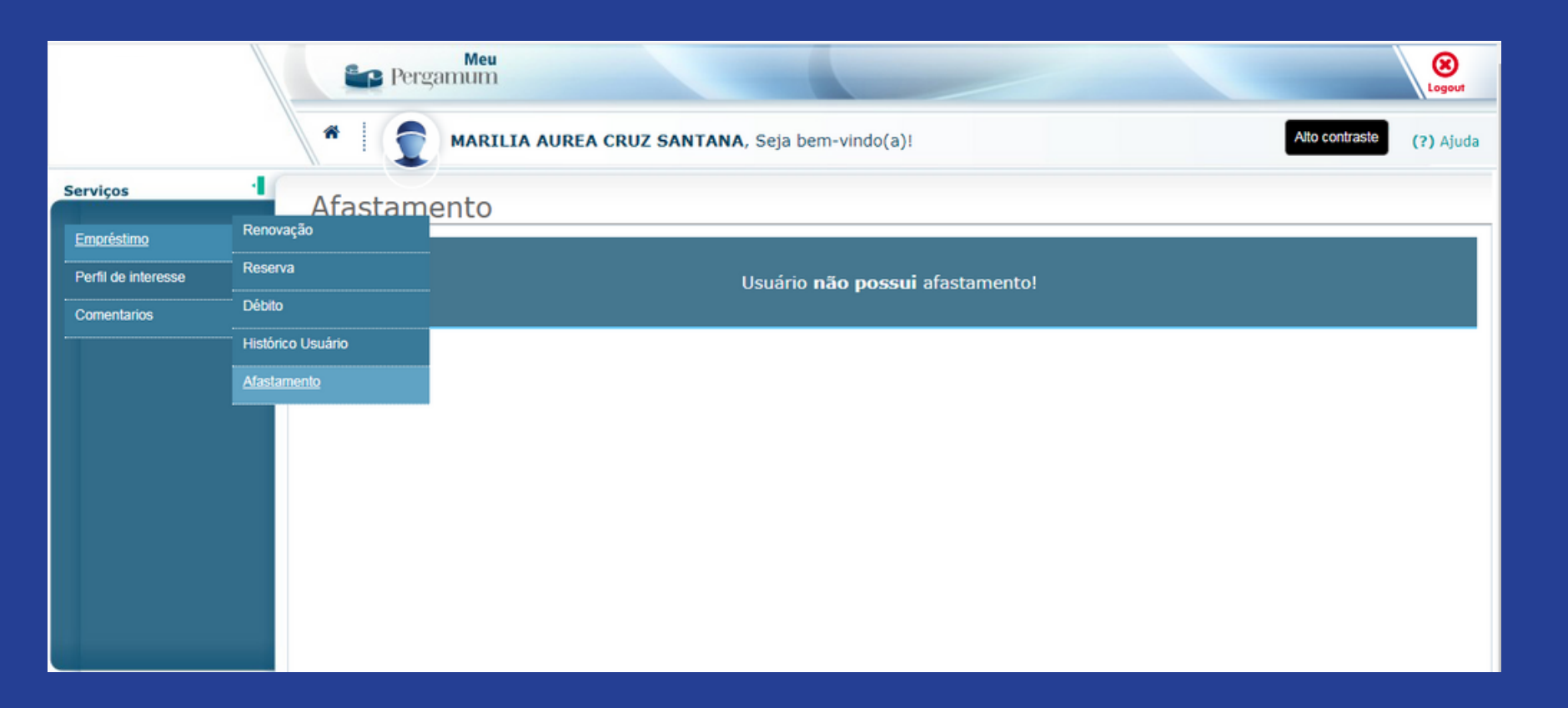

**Afastamento:** Mostra o motivo pelo qual o usuário está afastado, ou seja, impede a realização do empréstimo domiciliar, e o período do afastamento.

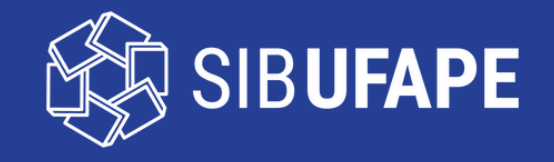

# Área de Interesse

| Pergamum    |                  |                    |           |                     |                  |                |                 |     |                      |       | Log        |          |         |           |
|-------------|------------------|--------------------|-----------|---------------------|------------------|----------------|-----------------|-----|----------------------|-------|------------|----------|---------|-----------|
|             |                  | *                  | 1         | MARILIA AUR         | EA CRUZ          | SANTANA, Se    | a bem-vindo(a)! | 1   |                      |       |            | Alto con | traste  | (?) Ajuda |
| Serviços    | -1               | Áre                | as de     | interesse           | 9                |                |                 | /// | Assuntos, Autor<br>0 | res p | Periódicos | T        | Tipo de | material  |
| Empréstimo  | ►<br>Áreas o     | Áreas de Interesse |           | Assunt              | tos              | ~              |                 |     |                      |       |            |          |         |           |
| Comentarios | Checar           |                    |           | Químio              | Química orgânica |                |                 |     |                      |       |            |          |         |           |
|             | Cesta permanente |                    |           | * Most              | * Mostrar        |                |                 |     |                      |       |            |          |         |           |
|             |                  | Selec              | ione os   | itens desejado      | os:              |                |                 |     |                      |       |            |          |         |           |
|             |                  |                    | Descriçã  | 0                   |                  |                |                 |     |                      |       |            | Bib.     | Obra    | Idioma    |
|             |                  | <b>)</b> (         | Química o | rgânica (subd. geo  | g.)              |                |                 |     |                      |       |            |          |         |           |
|             |                  | <b>)</b> (         | Química o | rgânica (subd. geog | g.) Manuais (    | de laboratório |                 |     |                      |       |            |          |         |           |
|             |                  | Período            | de recebi | mento: Sempre 💊     | Grav             | ar             |                 |     |                      |       |            |          |         |           |
|             |                  | Visi               | Jaliza    | r itens po          | )r: Todas        | s as opções    | ~               |     |                      |       |            |          |         |           |

**Perfil de Interesse:** Clicando em Perfil de Interesse, o usuário encontrará as opções: área de interesse, checar títulos e cesta permanente.

**Área de Interesse:** O usuário pode definir assuntos, autores ou área de conhecimento. Será notificado por e-mail sempre que chegar títulos novos. Deve selecionar a biblioteca que tem interesse, o tipo de obra e o idioma.

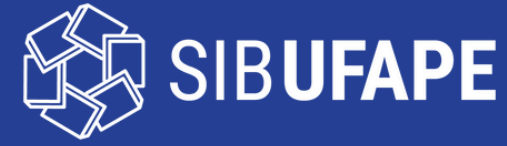

#### **Checar Títulos**

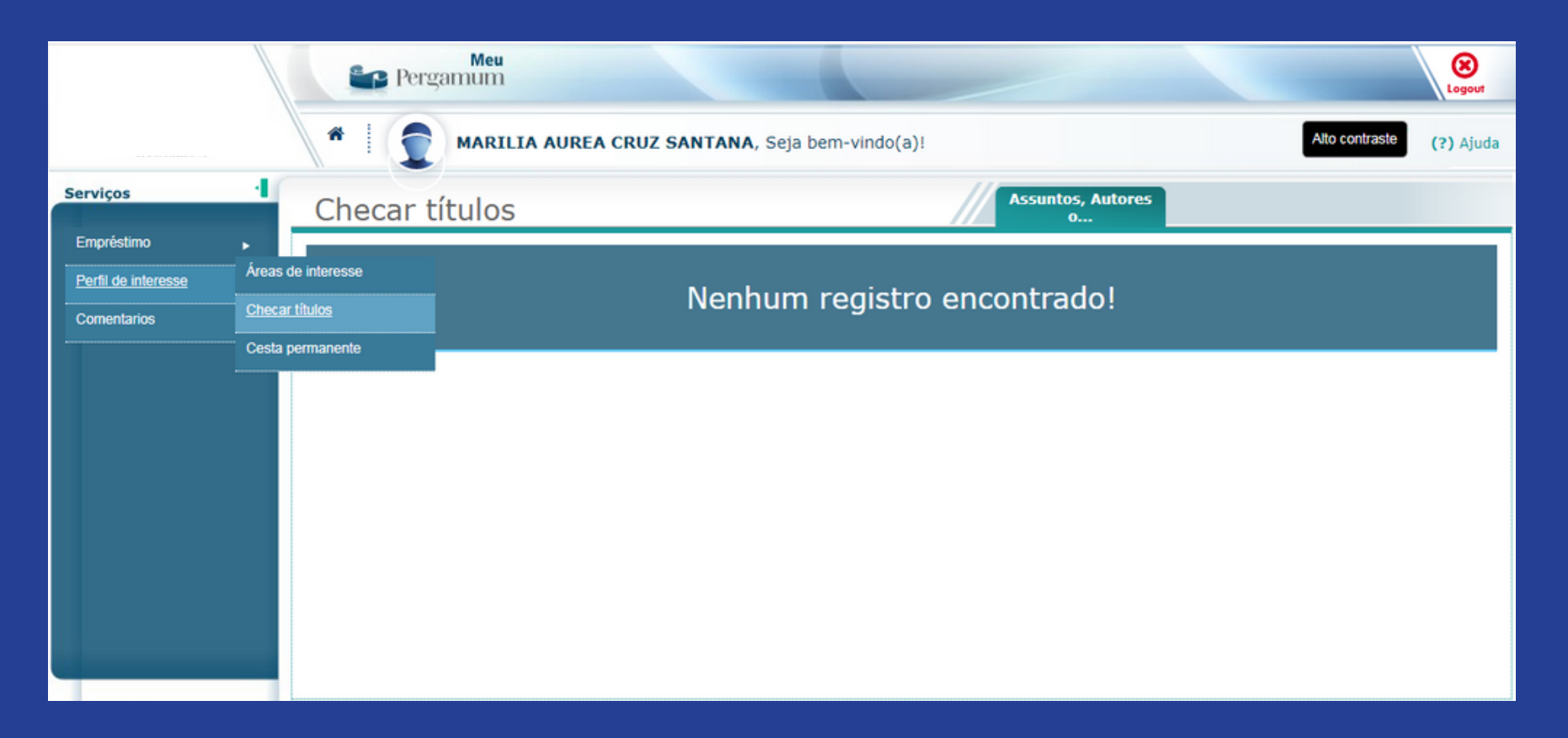

**Checar Títulos:** Se o usuário definiu o perfil de interesse, aparecerá neste campo a relação dos títulos e o total de exemplares que a biblioteca adquiriu nos últimos 30 dias.

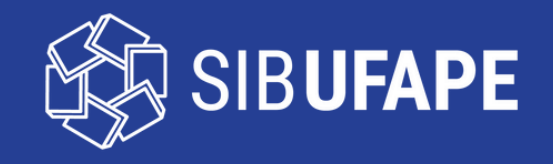

# **Pergamum Mobile**

O usuário pode acessar através do **Pergamum Mobile** as seguintes opções: Renovar, Consulta ao Acervo, Minhas Reservas e Configurações (escolha o idioma, personalize sua tela e voltar para a página inicial).

Acesse o Pergamum Mobile

http://ww2.bc.ufrpe.br/pergamum/mobile/config.php

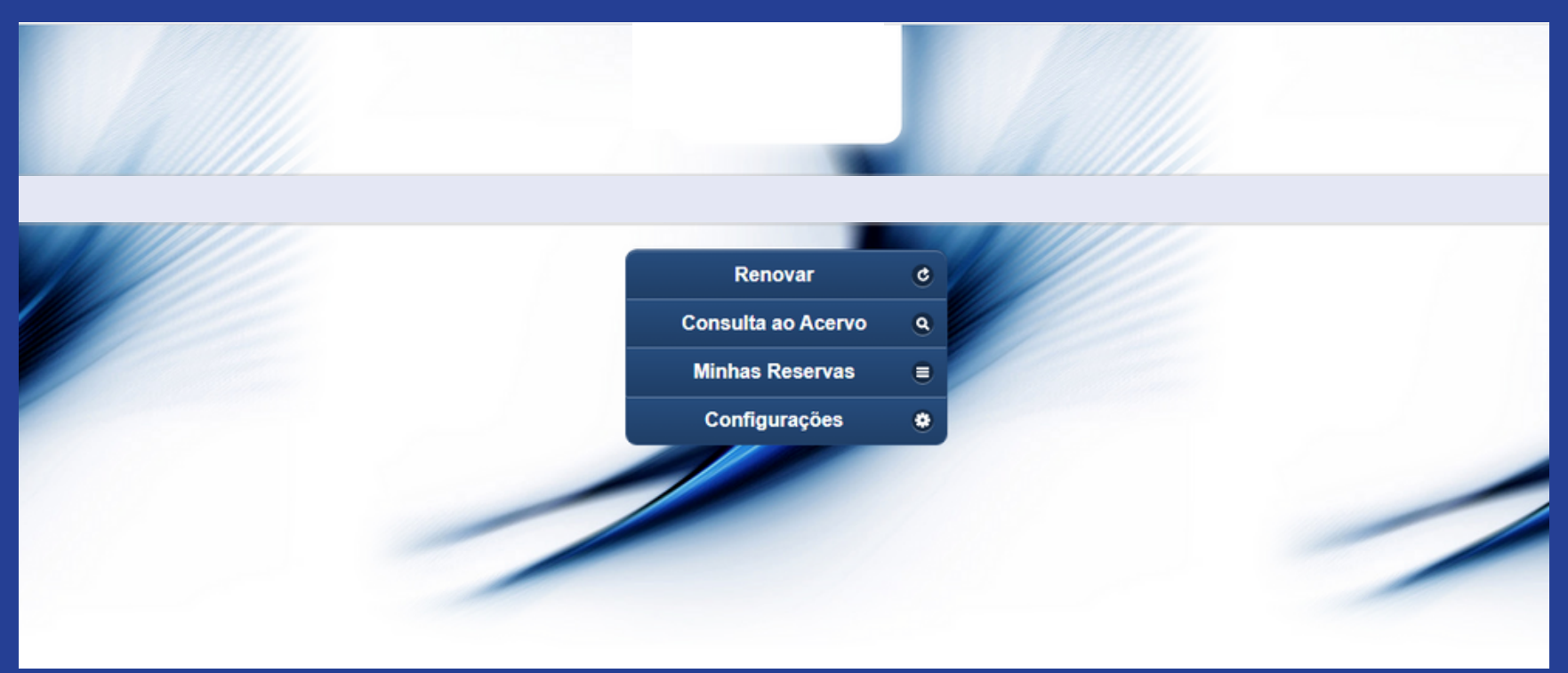

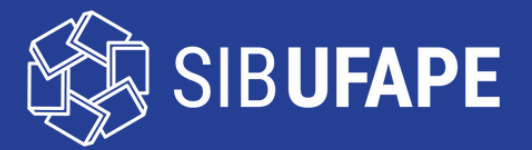

#### Equipe da Biblioteca Central Ariano Suassuna SIB - UFAPE

Jaciara Felix (Diretora do SIB-UFAPE) Marília Santana (Coord. Serviço de Referência - UFAPE) Vanessa Passos (Coord. de Serviços Digitais - UFAPE)

**Biblioteca Ariano Suassuna** http://ufape.edu.br/biblioteca-ariano-suassuna facebook.com/bibliotecaufape instagram.com/bibliotecaufape/

Localização: Prédio A, Térreo Horário de Atendimento ao Público: das 7h30 às 21h

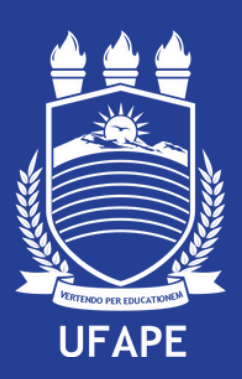